Reducir fotos:

Primero: descargar el programa. -

http://www.vso-software.fr/products/image\_resizer/image\_resizer.php (está en español) Segundo: Te saldrá la pantalla de abajo y le das a Continuar.

| VSO Imag   | ge Resizer                                                                                                    |                                                                                     |
|------------|----------------------------------------------------------------------------------------------------|-------------------------------------------------------------------------------------|
| <b>i</b> ) | Este producto es gratuito para uso perso<br>adquirir una licencia.<br>Este mensaje desaparecera tras comprar<br><b>Continuar</b> Comprar | nal. Para uso comercial necesitara<br>una licencia comercial de uso.<br>Desbloquear |

Tercero: Te saldrá una pantalla donde Tendrás que buscar la carpeta de fotos que quieras reducir.

Buscar en.

| Abrir                   |         |           |                                             |                        | ? 🔀      |
|-------------------------|---------|-----------|---------------------------------------------|------------------------|----------|
| Buscar en:              | Mis doc | umentos   | 1                                           | 🖌 🧿 🕼 🗁 🛄 -            |          |
| Documentos<br>recientes | P       |           | Tamaño: 11,0 GB<br>Carpetas: incoming, Temp |                        |          |
| Escritorio              | Lpt     | hant      | Mi música                                   | Mis archivos recibidos |          |
| Mis documentos          | E       |           |                                             | -                      |          |
| Mi PC                   | Mis im  | ágenes    | Mis vídeos                                  | My Hofmann             | ~        |
|                         | Nombre: |           |                                             | ✓                      | Abrir    |
| Mis sitios de red       | Tipo:   | Todos los | archivos soportados                         | ✓ (                    | Cancelar |

Cuarto: Pinchas en la carpeta una vez y le das a abrir.

| Abrir                                 |         |             |                    |            | ? 🔀      |
|---------------------------------------|---------|-------------|--------------------|------------|----------|
| Buscar en:                            | 🛅 SANGU | ESA -2009   |                    | 🕑 🧿 🕬 🔝 -  |          |
| Documentos<br>recientes<br>Escritorio | IMG     | 3760        | IMG_3761           | IMG_3762   |          |
| Mis documentos                        | IMG     | 3764        | IMG_3765           | IMG_3766   |          |
| MIPL                                  |         |             | 6.7                |            | ~        |
|                                       | Nombre: |             |                    | <b>v</b> ( | Abrir    |
| Mis sitios de red                     | Tipo:   | Todos los a | rchivos soportados | <b>·</b> ( | Cancelar |

Quinto: Pincha con el puntero del ratón la primera foto.

| Abrir                                 |         |             |                    |           | ? 🔀      |
|---------------------------------------|---------|-------------|--------------------|-----------|----------|
| Buscar en:                            | 🗀 SANGU | JESA -2009  |                    | 🕑 🧿 😰 🖽 - |          |
| Documentos<br>recientes<br>Escritorio | IMG     | _3760       | IMG_3761           | IMG_3762  |          |
| Mis documentos                        | IMG     | _3764       | IMG_3765           | IMG_3766  |          |
| ~                                     |         | -           |                    |           | ~        |
|                                       | Nombre: | IMG_3760    |                    | <u> </u>  | Abrir    |
| Mis sitios de red                     | Tipo:   | Todos los a | rchivos soportados | ✓         | Cancelar |

Sexto: Con el botón del ratón, el izquierdo, apretado te pones fuera de la foto y arrastras para marcar todas las fotos que quieras.

| Abrir                                 |                                                                                                    | ? 🔀      |
|---------------------------------------|----------------------------------------------------------------------------------------------------|----------|
| Buscar en:                            | 🗁 SANGUESA -2009 💽 🕜 🥬 📰 -                                                                                                    |          |
| Documentos<br>recientes<br>Escritorio | Img_3760         Img_3761         Img_3762                                                                                       |          |
| Mis documentos                        |                                                                                                    |          |
| Mi PC                                 | IMG_3764 IMG_3765 IMG_3766                                                                                                    | <b>•</b> |
| Mis sitios de red                     | Nombre:     IMu_3/60.jpg     IMu_3/61.jpg     IMu_3/62.jpg     IMu       Tipo:     Todos los archivos soportados     Imu     Imu | Cancelar |

Séptimo: Pinchas en abrir. Te saldrá otra pantalla marcas la opción de (no preguntar de nuevo). O le das a No.

| Consulta     | r Actualizaciones                                | × |
|--------------|--------------------------------------------------|---|
| <b>&amp;</b> | Desea comprobar las actualizaciones en internet? |   |
| 🔽 No pre     | guntar de nuevo                                  |   |

Octavo: Pinchas donde te pone plantilla, por defecto te saldrá resolución de escritorio,

| 🛐 imagenes VSO Im | age Resizer -                            | 52                                                                                                    |
|-------------------|------------------------------------------|----------------------------------------------------------------------------------------------------|
| e Resizer         | Plantilla:<br>Resolucion:<br>General Efe | <resolucion de="" escritorio="">       Image: Construction of the secritorio&gt;         1024       ×       768       px       Image: Menos         ctos       Misc</resolucion>                                                                                                    |
| Yso Image         | Filtrando:<br>Formato:<br>Manten         | La Mejor  Como el Original  Calidad: 90%  Calidad: 90%  Ca |
|                   | Mascara de                               | • Nombre %F [%P]                                                                                                    |
|                   | Accion:<br>Destino:                      | Crear Copias 💉<br><mismo del="" directorio="" original=""> 💉 🛅</mismo>                                                                                                    |
|                   | ОК                                       | Cancelar 🔯 🗖 Guardar por defecto                                                                                                    |

Noveno: Pinchas en esa v de color azul para elegir el tamaño de las fotos.

Aconsejable para el foro un tamaño de (800 x 600) o (640 x 480).

| L .   | Disabiliar             |                                                                                         |          |
|-------|------------------------|-----------------------------------------------------------------------------------------|----------|
| e.    | Plantilla:             | <resolucion de="" escritorio=""></resolucion>                                           |          |
| lesiz | Resolucion:            | <resolucion de="" escritorio=""><br/><resolucion original=""></resolucion></resolucion> | <b>^</b> |
| ~     | General Efe            | d 320×200                                                                               |          |
| Jage  | Filtrando:             | 640×480<br>800×600<br>1024×768                                                          |          |
| 5     | Formato:               | 1280x768                                                                                | ×. 🔄     |
|       | Adjust r<br>Mascara de | Nombre %F [%P]                                                                          | • 0      |
|       | Accion:                | Crear Copias                                                                            |          |

Una vez elegido el tamaño, le das a OK. Pero que este siempre la Acción Crear Copias.

De esa forma tendremos nuestras fotos originales y las copias reducidas para mandar al foro en la misma carpeta. Fijaros en la foto de arriba.

Décimo: Una vez dado al OK, nos saldrá esta pantalla, que esta reduciendo las fotos.

| 🖹 Procesando Imagenes - 21%   |          |
|-------------------------------|----------|
| Procesando IMG_3774.jpg       |          |
| (********                     |          |
| Tiempo restante estimado: ??? |          |
| » Detalles                    | Cancelar |

Cuando acabe de reducir las fotos saldrá la ultima pantalla y de damos a cerrar.

Ya tenemos todas las fotos listas para mandar.

| 🖹 Procesando Imagenes - 100%                                             |        |
|--------------------------------------------------------------------------|--------|
| imagenes 52 procesadas en 00:00:36.<br>Espacio ocupado: 181 MB (-97,58%) |        |
| » Detalles                                                               | Cerrar |

Luego seria abrir la carpeta y tenemos todas las fotos (originales y copias).

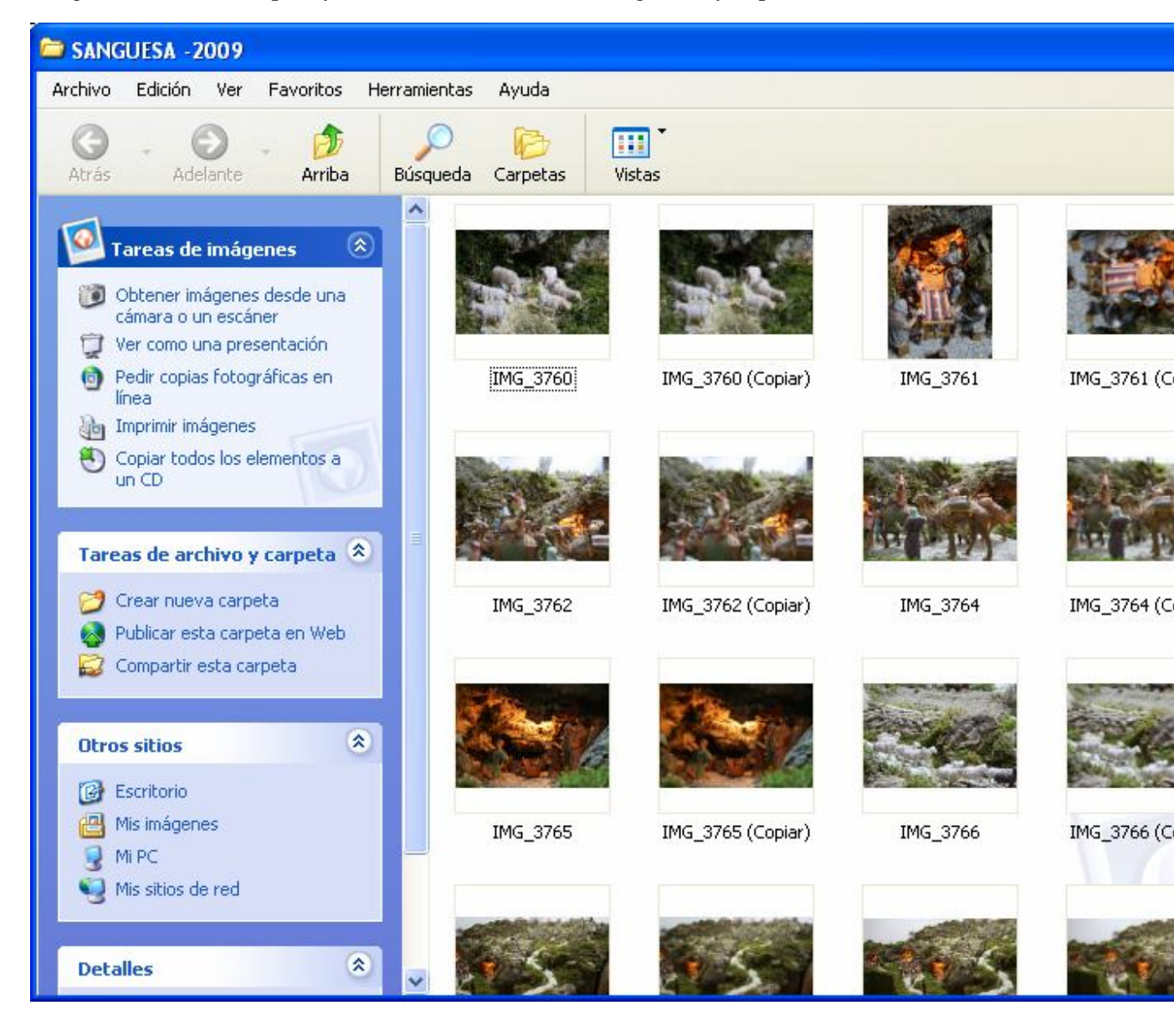

Parece un trabajo muy largo pero no lo es, es un paso a paso, pero no cuesta más de 15 segundos.